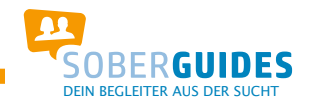

## **Installation SoberGuides Telefon-App**

Erster Schritt ist die Installation einer Barcode Scanner App über den Google Play Store. Danach den erhaltenen Barcode mit dem installierten Barcode Scanner einlesen.

| Battode Scanner | - I many - (1) sec.ex                   | al and | ode Scanner                                                                           | <array ()="" (<="" th="" varies=""></array>                                              |
|-----------------|-----------------------------------------|--------|---------------------------------------------------------------------------------------|------------------------------------------------------------------------------------------|
|                 |                                         |        | https://mobile.ipbe<br>Ssession_XwRV/ry<br>*66F2020F5325A1<br>**** Mode<br>Metadatani | k de/app/api/iphone?page=start<br>VUIUYAACIQLPgAAAAc8pkey=<br>3AEF2AD7529015E8A410CC0DF6 |
| Fusilion and S  | e des Diesode vereinelt des Rectlaches. |        | Davise Office Als Citized .                                                           | veterpeten Als SMS veterpeten                                                            |

Klicke auf den aufgenommenen Link. Es öffnet sich der Internet-Browser mit einer Seite. Diese Seite sollnun als sog. Shortcut auf den Startbildschirm verlinkt werden. Dies geschieht wie folgt: Unten rechts befinden sich 3 Striche, hinter denen sich weitere Einstellungen verbergen. Bitte wie auf den nachfolgenden Screenshots weitermachen.

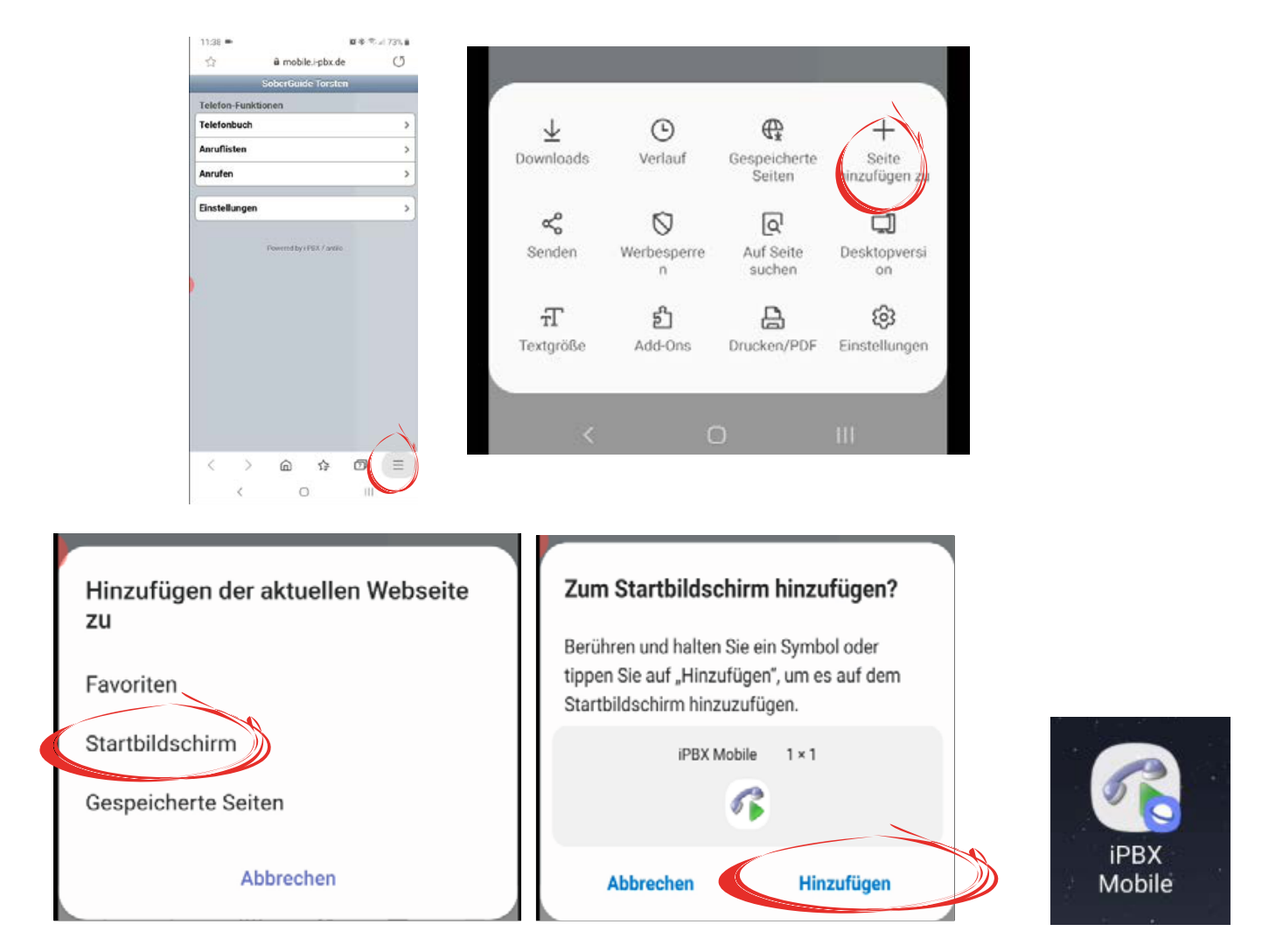

Nun befindet sich auf dem Startbildschirm des Mobiltelefons der Shortcut, der wie eine normale App geöffnet wird.

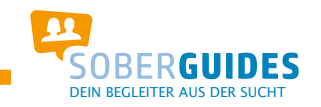

## **Einstellungen Sprechstunden AN und AUS**

Um die Umleitung zu aktivieren und damit dienstbereit zu sein, findest du auf dem Hauptbildschirm einen Menüpunkt **SCHALTER.** 

Wenn man auf diesen Schalter klickt erscheint die Wahlmöglichkeit: Dienst AN und Dienst AUS.

| Giesler, Andrea           |   |
|---------------------------|---|
| Telefon-Funktionen        |   |
| Telefonbuch               | > |
| Anruflisten               | > |
| Anrufen                   | > |
|                           |   |
| Schalter                  | > |
| Finstellungen             |   |
|                           |   |
| Powered by i-PBX / antilo |   |
|                           |   |
|                           |   |
|                           |   |
|                           |   |
|                           |   |
|                           |   |
|                           |   |
|                           |   |
|                           |   |
|                           |   |
|                           |   |

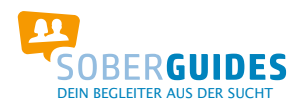

## Telefonieren mit der iPBX Anwendung

Um mit der Anwendung zu telefonieren musst du die App öffnen und über den Schalter "Schalter" auf "Dienst AN" gehen. Nur so ist die Rufweiterleitung AKTIV´,

Nach der Aktivierung kann man über das Hauptmenü den Punkt "Anrufen" auswählen.

| Telefon-Funktionen |                                       |
|--------------------|---------------------------------------|
| Telefonbuch        | >                                     |
| Anruflisten        | >                                     |
| Anrufen            | · · · · · · · · · · · · · · · · · · · |
| Einstellungen      | >                                     |

Im nachfolgenden Fenster dann die gewünschte Nummer eingeben. Dabei ist zu beachten, dass IMMER vorab die Ziffer 0 eingegeben werden muss.

Nach vollständiger Eingabe der Rufnummer unten rechts mittels Hörer mit grünem Pfeil den Wählvorgang starten.

| Anruf starten |   |        |
|---------------|---|--------|
| Wahl          |   | ]      |
|               |   |        |
| 1             | 2 | 3      |
| 4             | 5 | 6      |
| 7             | 8 | 9      |
| 3             | 0 | €<br>B |

Nach dem Wählen klingelt das eigene Mobiltelefon, da die Telefonanlage zuerst dich anruft.

Nach dem Annehmen des Gesprächs stellt die Telefonanlage die Verbindung zur angerufenen Nummer her und es kann das gewünschte Telefonat geführt werden.

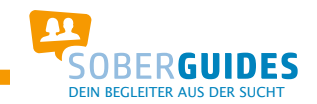

## Sonstige Menüpunkte in der Anwendung

Bei den Telefon-Funktionen handelt es sich um folgende Punkte:

| Telefon-Funktionen |   |
|--------------------|---|
| Telefonbuch        | > |
| Anruflisten        | > |
| Anrufen            | > |
|                    |   |
| Einstellungen      | > |
|                    |   |

Unter dem Punkt **Telefonbuch** befinden sich die "internen Teilnehmer", also die Bundesgeschäftsstelle und alle SoberGuides, welche man mittels Klicken auf die rechte blaue Nummer direkt anrufen kann.

Den Punkt **Standard** kann man ignorieren. Dieser steht eigentlich für ein zusätzliches Telefonbuch. Füllt man jedoch hier Teilnehmer hinzu, erscheinen diese für ALLE Benutzer innerhalb der Telefonanlage. Dies ist schon aufgrund der DSGVO nicht zulässig und sollte daher nicht benutzt werden!

Unter dem Punkt **Anruflisten** erscheinen alle verpassten, angenommenen und gewählten Rufnummern.

Unter dem Punkt **Anrufen** befindet sich das numerische Tastenfeld um Anrufe zu tätigen. (s. Information "Telefonieren mit der iPBX Anwendung")

| Übersicht     |   | anrufen                                                                                                    |
|---------------|---|----------------------------------------------------------------------------------------------------|
| Anruf starten |   |                                                                                                    |
| Wahl          |   |                                                                                                    |
|               |   |                                                                                                    |
| 1             | 2 | 3                                                                                                    |
|               |   |                                                                                                    |
| 4             | 5 | 6                                                                                                    |
| 7             | 8 | 9                                                                                                    |
|               |   |                                                                                                    |
| 0             | 0 | The second second second second second second second second second second second second second second second se |
| <u> </u>      |   |                                                                                                    |

| SoberGuide Burkhard | 939 🔉 |
|---------------------|-------|
| SoberGuide Frank    | 936 > |
| SoberGuide Franky   | 948 > |
| SoberGuide Gundi    | 949 > |
| SoberGuide Günter   | 931 > |
| SoberGuide Harald   | 950 > |
| SoberGuide Horst    | 935 > |
| SoberGuide Jutta    | 941 > |
| SoberGuide Jüraen   | 944 > |

| verpaßt       |      | angen | iommen |
|---------------|------|-------|--------|
|               | gewä | ihlt  |        |
| 0402840769916 |      |       |        |
|               |      |       |        |
|               |      |       |        |
|               |      |       |        |
|               |      |       |        |
|               |      |       |        |
|               |      |       |        |
|               |      |       |        |
|               |      |       |        |
|               |      |       |        |

Ansprechpartner bei Fragen oder Problemen: Frau Andrea Giesler Telefon 040-28407699-16 giesler @guttempler.de